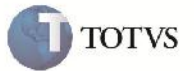

## Mensagem de Integração do Documento de Frete com ERP

| Produto         | : | Microsiga Protheus SIGAGFE, Gestão de Frete Embarcador 11.5 | Chamado           | : | TFYRST     |
|-----------------|---|-------------------------------------------------------------|-------------------|---|------------|
| Data da criação | : | 17/10/2012                                                  | Data da revisão   | : | 25/10/2012 |
| País(es)        | : | Todos                                                       | Banco(s) de Dados | : | Todos      |

# Importante

Esta melhoria tem por objetivo a alteração da mensagem emitida ao enviar um Documento de Frete para atualização no ERP.

### Procedimento para Implementação

O sistema é atualizado logo após a aplicação do pacote de atualizações (Patch) deste chamado.

#### Procedimento para Utilização

Dentro do SIGAGFE acesse o menu Atualizações > Movimentação e na box Doc Frete/Faturas, clique em Documentos de Frete;
Faça a criação de um novo Documento de Frete, e certifique-se de que a sua situação esteja como "Aprovado pelo Sistema";
Na tela de listagem dos Documentos de Frete, com o Documento criado selecionado, clique em ações relacionadas, e em seguida em Atualizar fiscal erp;

4. Aguarde a mensagem de confirmação dizendo "Documento de Frete enviado para atualização no Fiscal.".

## Informações Técnicas

| Tabelas Utilizadas    |                             |
|-----------------------|-----------------------------|
| Rotinas Envolvidas    | GFEA065 – Documeto de Frete |
| Sistemas Operacionais | Windows/Linux               |
| Número do Plano       | 0000026360/2012             |